# September 2022 PS Admin Monthly Webinar

### AGENDA

#### Institute Bulletin

- Celebrations
- Announcements
- Training Opportunities
- Reminders

Assessment/Fall Precode

Current Year Drop-out

QDC1

45<sup>th</sup> Day Funding

#### Institute Bulletin: Announcements, Reminders, Celebrations

| Send | Send any announcements, reminders, and celebrations in by the 2nd Tuesday of each<br>month. Send to Jenn Roach (jennifer.roach@canteytech.com) after deadline.<br>•Staffing Updates<br>•Celebrations |
|------|----------------------------------------------------------------------------------------------------|
| Go   | Urgent matters need to go to Jason Jones -<br>jjones@erskinecharters.org and/or help@canteytech.com                                                                                                  |
| Link | Form: <u>https://forms.office.com/r/GPC8pESruk</u>                                                                                                    |

# Celebrations & Announcements

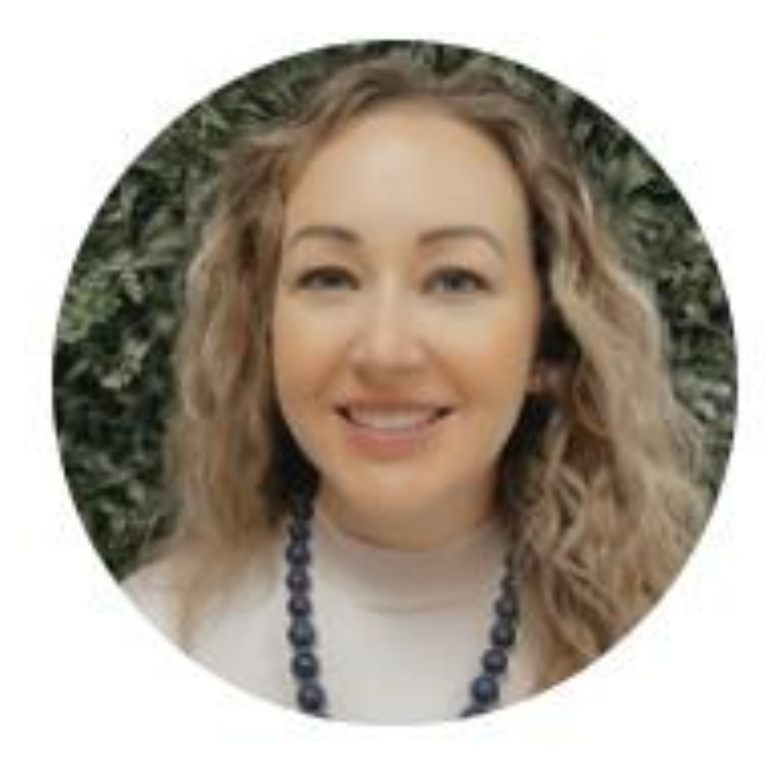

#### Welcome New PS Admin!!

CARMEN MILLER AT BERKELEY PREP

#### Announcements

#### PowerSchool Upgrade on September 17, 2022 after 9 PM

#### SCDE Role Based Certification

The purpose of PowerSchool Role-Based Certification courses is to provide targeted training to school staff whose PowerSchool-related roles have an impact on day-to-day school operations, student data entry, school report card ratings, and district funding.

#### **ESSER**

#### More info coming!

### Seals of Distinction

Students enrolled in South Carolina high schools shall have the opportunity to earn graduation Seals of Distinction within each high school diploma pathway that identifies a particular area of focus, beginning with the freshman class of 2018-19.

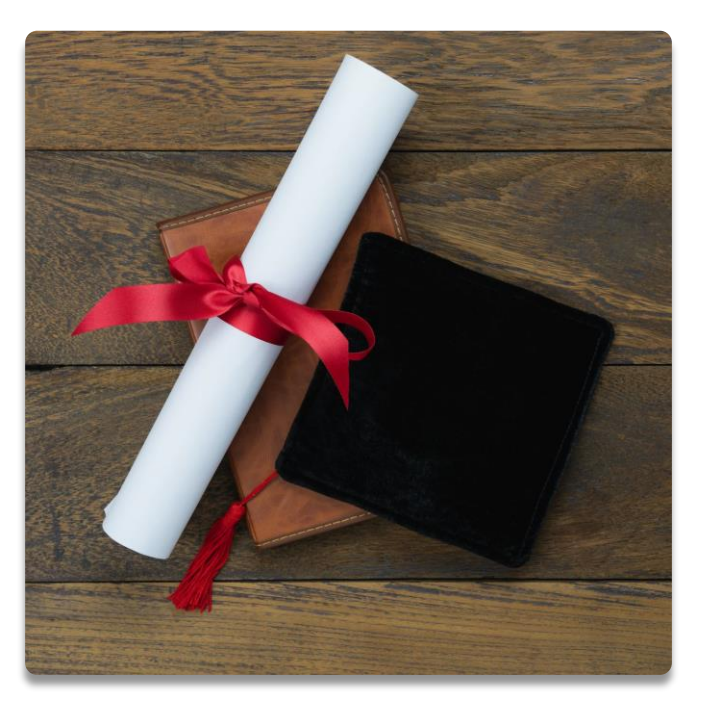

### Seals of Distinction Criteria Updates

The SCDE has published updates regarding Seals of Distinction Criteria.

Please work with your School's Counselor Personnel to code these data requirements in PowerSchool

Updates:

Seals of Distinction Overview

Seals of Distinction Summary of Changes

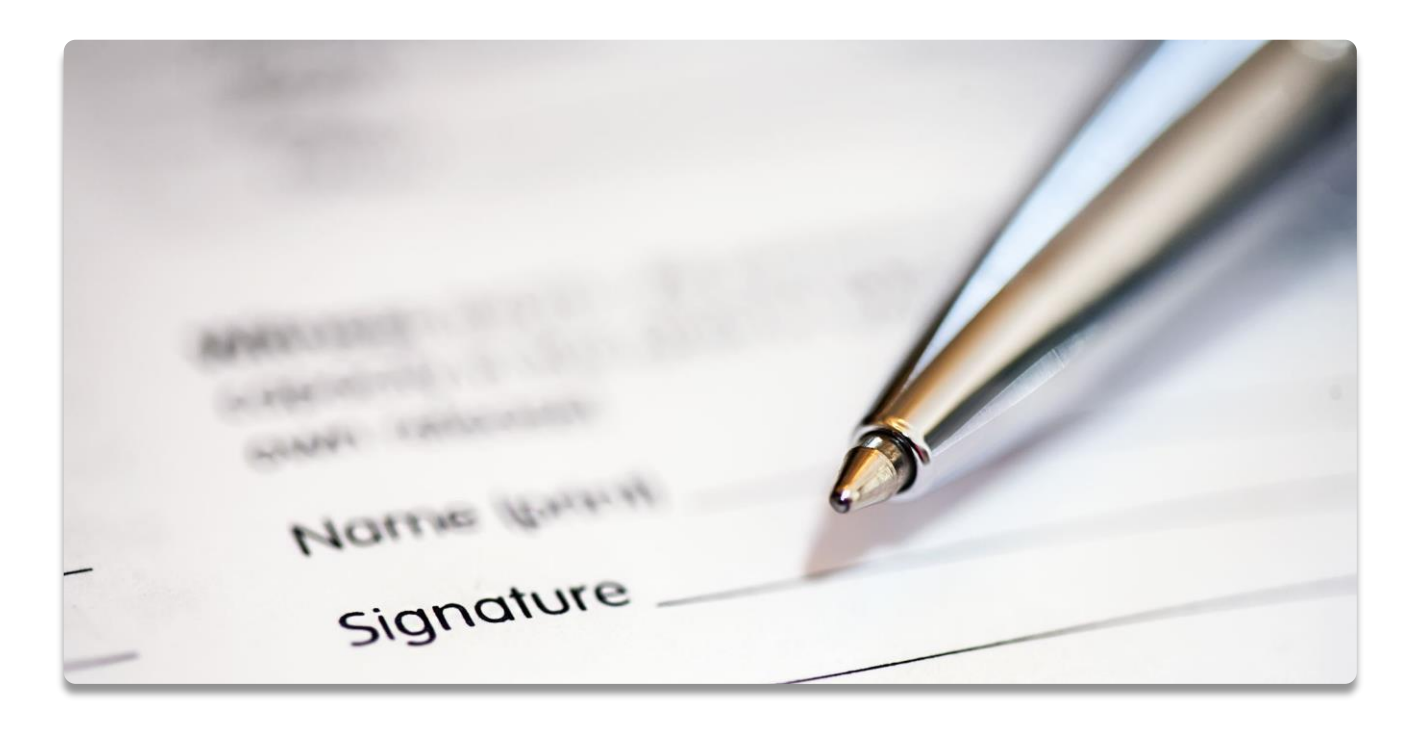

#### New Parchment Award - Diploma Services Dashboard

#### DIPLOMAS & CERTIFICATES

► The DIPLOMAS & CERTIFICATES page displays two sections -WORKSPACE and METRICS

► WORKSPACE lets you issue credentials and view scheduled or in progress events. METRICS offers insights into issued, claimed, and shared credentials.

► Click <u>here</u> for more information

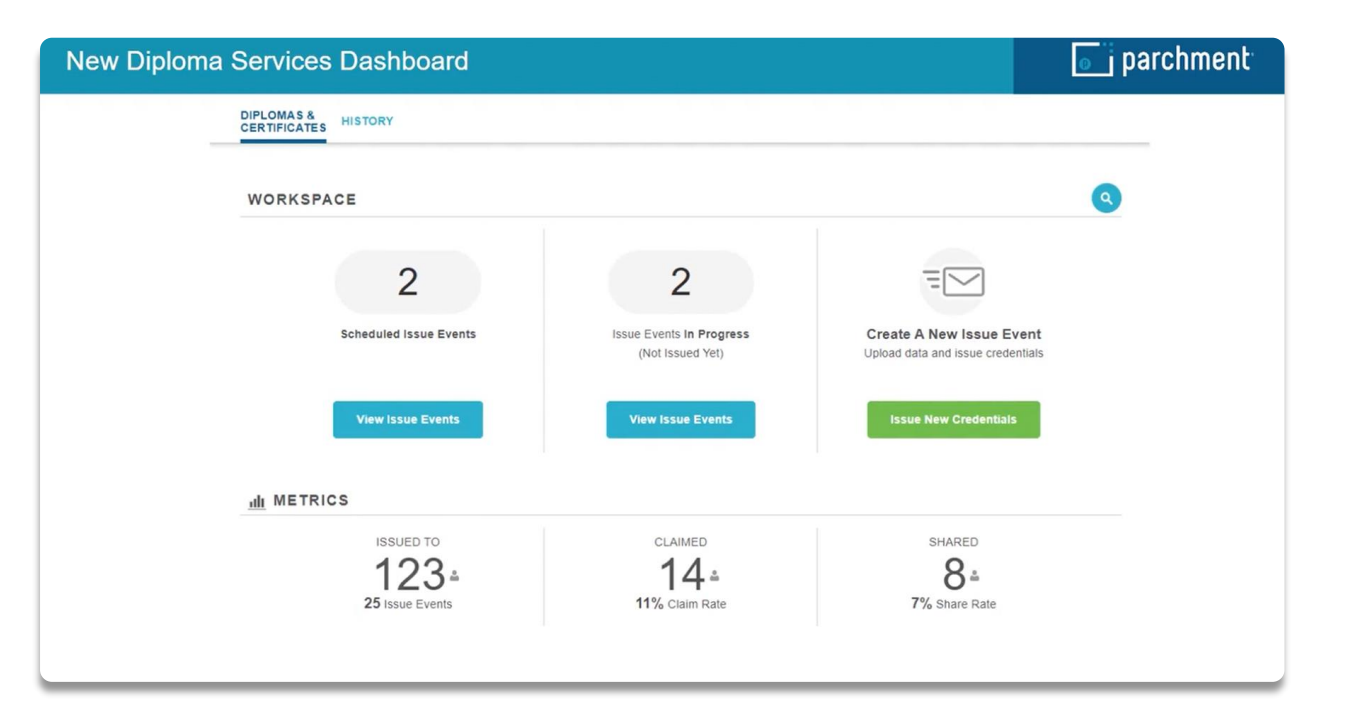

#### New Parchment Award – Event History Table

#### **Event History Table**

**parchment** 

9

#### DIPLOMAS & HISTORY

| Template         | Group Name                  | Status                   | Billing Date | Method            | Recipients    | Claimed | Shared | On Hold | Actions |
|------------------|-----------------------------|--------------------------|--------------|-------------------|---------------|---------|--------|---------|---------|
| Diploma Issuable | Diploma Issuable - Aug 2022 | S Issued                 | Aug 8, 2022  | e <sup>A</sup> [> | Δ١.           | 0       | 0      | 0       |         |
| Diploma Issuable | Diploma Issuable - Aug 2022 | for Sep 6, 2022 Issuance | n/a          | eA                | <b>å</b> 8    | n/a     | n/a    | n/a     |         |
| Diploma Issuable | Diploma Issuable - Aug 2022 | Saved<br>Not Yet Issued  | n/a          | e <sup>A</sup> 💟  | <b>å</b> 1000 | n/a     | n/a    | n/a     |         |
| Diploma Issuable | Diploma Issuable - Jul 2022 | Sissued                  | Jul 27, 2022 | eħ                | <b>4</b> 88   | 0       | 0      | 0       |         |
| Diploma Issuable | Diploma Issuable - Jul 2022 | Issued                   | Jul 20, 2022 | e <sup>A</sup> 💟  | <b>A</b> 1    | 0       | 0      | 0       |         |
| Diploma Issuable | Diploma Issuable - Jul 2022 | S Issued                 | Jul 20, 2022 | e <sup>A</sup> D  | <b>Δ</b> 1    | 0       | 0      | 0       |         |
| Diploma Issuable | Diploma Issuable - Jul 2022 | S Issued                 | Jul 6, 2022  | eA                | ▲ 10          | 7       | 6      | 0       |         |
| Diploma Issuable | Diploma Issuable - Jul 2022 | O Issued                 | Jul 6, 2022  | e <sup>A</sup>    | Δ١            | 1       | 1      | 0       |         |
| Diploma Issuable | Diploma Issuable - Jun 2022 | O Issued                 | Jun 11, 2022 | e <sup>A</sup> 💟  | <b>Δ</b> 1    | 1       | 0      | 0       |         |
| Diploma Issuable | Diploma Issuable - May 2022 | S Issued                 | May 31, 2022 | e <sup>A</sup> 🖂  | Δ1            | 0       | 0      | 0       |         |

#### HISTORY

The **HISTORY** page now loads all past issue events and provides information about the credential at a glance, with the ability to delve deeper.

Click here for more information

# New Instructional Setting

- **F** Hybrid is new option
- ▶ Initial Reporting Due by 45 Day
- Hybrid does not include dual modality where the teacher is concurrently instructing face to face for some students and virtually for others unless the students receiving the instruction switch modes. Specifically, when the in-person instructional time does not meet the seat time requirement for the initial offering of a credit bearing course, the section should be marked as F-Hybrid.
- Students receiving hybrid instruction should not be coded SBAVRL.
- SCDE Instructional Setting Memo Sept\_2022

| Value                            | Description                                                                                                    | Instruction<br>Delivery Modality |
|----------------------------------|----------------------------------------------------------------------------------------------------|----------------------------------|
| (blank) - Select One             | Default value only allowed for non-instructional courses (those<br>that began with a 0).                                                                                                    | -                                |
| A - Instructor Led               | The teacher is physically present in the classroom providing in-<br>person instruction to students.                                                                                                    | On-Site/In-Person                |
| B – SC Virtual<br>School Program | The teacher provides instruction to students through the<br>VirtualSC program. No other instruction types should be used<br>for VirtualSC course sections.                                                                                                    | Virtual                          |
| C – Online In-State              | The teacher who provides virtual instruction in some capacity a<br>part of a school/district/state entity for the state of South<br>Carolina.                                                                                                    | Virtual                          |
| D – Distance<br>Learning         | The teacher provides instruction for students physically located<br>at another school location. For example, the teacher may be<br>located physically at a television studio yet teaching several<br>groups of students housed in different schools or districts. | Virtual                          |
| E – Online Out-of-<br>State      | The teacher who provides virtual instruction to students is not a<br>part of a school/district/state entity for the state of South<br>Carolina.                                                                                                    | Virtual                          |
| F – Hybrid                       | The teacher provides in-person and virtual instruction in some<br>capacity that is part of a school/district/state entity for the state<br>of South Carolina. This is not referring to dual modality.                                                             | Hybrid                           |

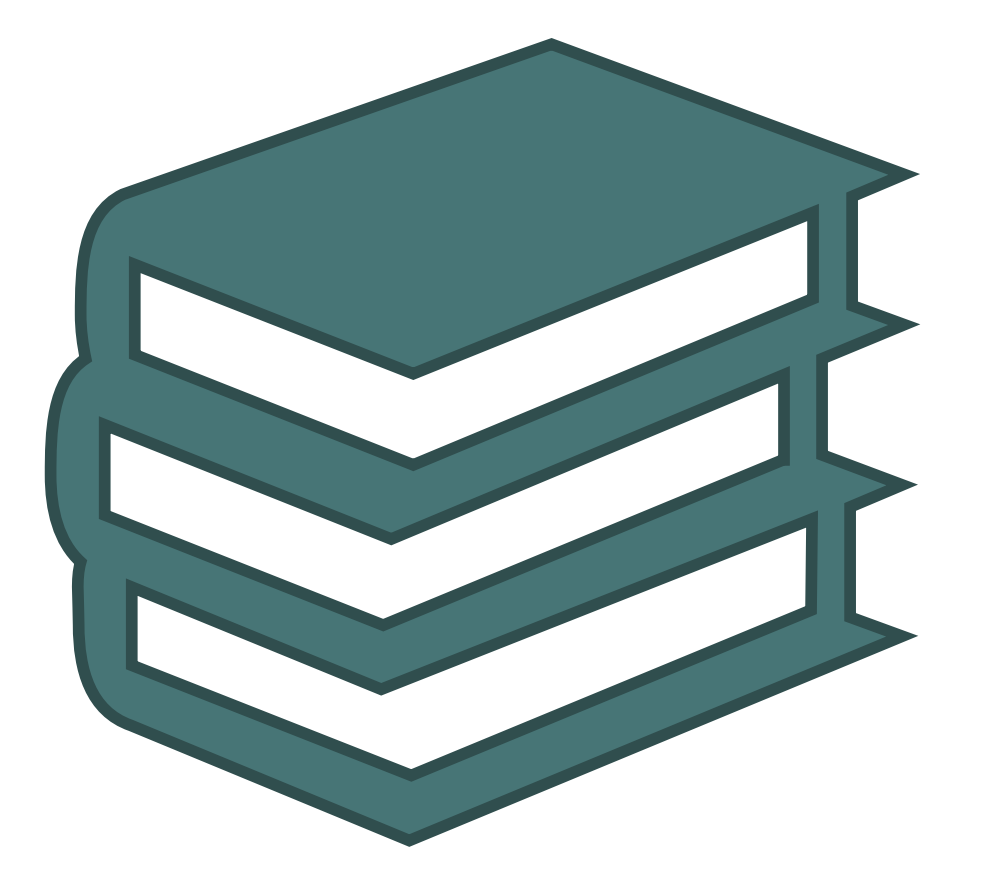

# CIE Training Opportunities

# **PS Monthly Webinars**

- Please remember, webinars are mandatory.
  - If you will not be able to attend the webinar, please send me an email with the reason.
  - Be sure to let me know you are present by putting your name and school in the chat box. This will guarantee you are counted as present.

Training Schedule:

https://www.dropbox.com/sh/xp8d1xj4wqhlx og/AABI4pTdMGtL0J5b79JvEBsxa/Documents ?dl=0&preview=22-23+PowerSchool+Trainings+Calendar.docx&s ubfolder nav tracking=1

|           | Date                 | Event                           | Venue                   |
|-----------|----------------------|---------------------------------|-------------------------|
|           | July 6               | New User and Refresher Training | Onsite                  |
|           | July 7               | New User and Refresher Training | Onsite                  |
|           | July 11              | Start of Year Training          | Virtual Webinar         |
|           | July 12              | Start of Year Training          | Onsite                  |
|           | July 13              | Start of Year Training          | Onsite                  |
|           | July 14              | Start of Year Training          | Onsite                  |
|           | July 28              | PS Enrollment (Shared Service)  | Virtual Webinar         |
|           | August 18            | Monthly Meeting                 | Virtual Webinar 9:00 am |
|           | September 15         | Monthly Meeting                 | Virtual Webinar 9:00 am |
|           | October 20           | Monthly Meeting                 | Virtual Webinar 9:00 am |
|           | October 26-28        | SC EdTech Conference            | Myrtle Beach            |
|           | November 15          | Monthly Meeting                 | Onsite Face-to-Face     |
|           | December 4-8         | PowerSchool University          | Mobile, Alabama         |
|           | December 8           | Monthly Meeting                 | Virtual Webinar 9:00 am |
|           | January 19           | Monthly Meeting                 | Virtual Webinar 9:00 am |
|           | February 16          | Monthly Meeting                 | Virtual Webinar 9:00 am |
|           | Feb 26 – Mar 2       | PowerSchool University          | Orlando, Florida        |
|           | March 15             | Monthly Meeting                 | Onsite Face-to-Face     |
|           | March 16             | Monthly Meeting                 | Onsite Face-to-Face     |
|           | April 20             | Monthly Meeting                 | Virtual Webinar 9:00 am |
| TB/       | A – Typically in May | PowerSchool Users Group         | Typically Myrtle Beach  |
|           | May 18               | Monthly Meeting                 | Virtual Webinar 9:00 am |
|           | June 15              | Monthly Meeting                 | Virtual Webinar 9:00 am |
|           | June 25-29           | PowerSchool University          | Anaheim, CA             |
| July 9-13 |                      | PowerSchool University          | Nashville, TN           |
|           | July 23 – 27         | PowerSchool University          | Remote                  |

# SCDE Upcoming Training

#### Discipline and Attendance Data Collection Training Opportunities with Aveene Coleman

| Webinar Date and Time                       | Webinar Description and Registration Link                                                                                                    |
|---------------------------------------------|----------------------------------------------------------------------------------------------------|
| September 29, 2022<br>10:00 a.m.–12:30 p.m. | Incident Management 101 Webinar<br>This session is designed to assist new school personnel with the coding of behavior incidents in Incident<br>Management. This session will provide an overview of the codes used to complete state and federal reports [i.e.,<br>Gun-Free Schools Act, Persistently Dangerous Schools, UMIRS, and the Report of Children with Disabilities Subject<br>to Disciplinary Removal (Table 5)]. |

To request recordings, fill out this form: <u>https://forms.office.com/pages/responsepage.aspx?id=xelEJ\_Upfk-5HL1W8GhZIcAUraU-\_edNpKHegIztCLRUQUpBMDRSU1RQT0gwTkxJSVgyQ05QUkJOSC4u</u>

#### PowerSchool Master Schedule Building Workshop

#### Two-Day Interactive Workshop

- In-Person Option (\$1000 per person)
- Online Option (\$600 per person)
- Multiple Dates (starting October)
- Hands-on, comprehensive training
- Manual Construction methods for all levels of users
- Link to Page: <u>https://support.powerschool.com/msbw/main.action</u>
- ► Link to Register:

https://support.powerschool.com/msbw/register/step1.action

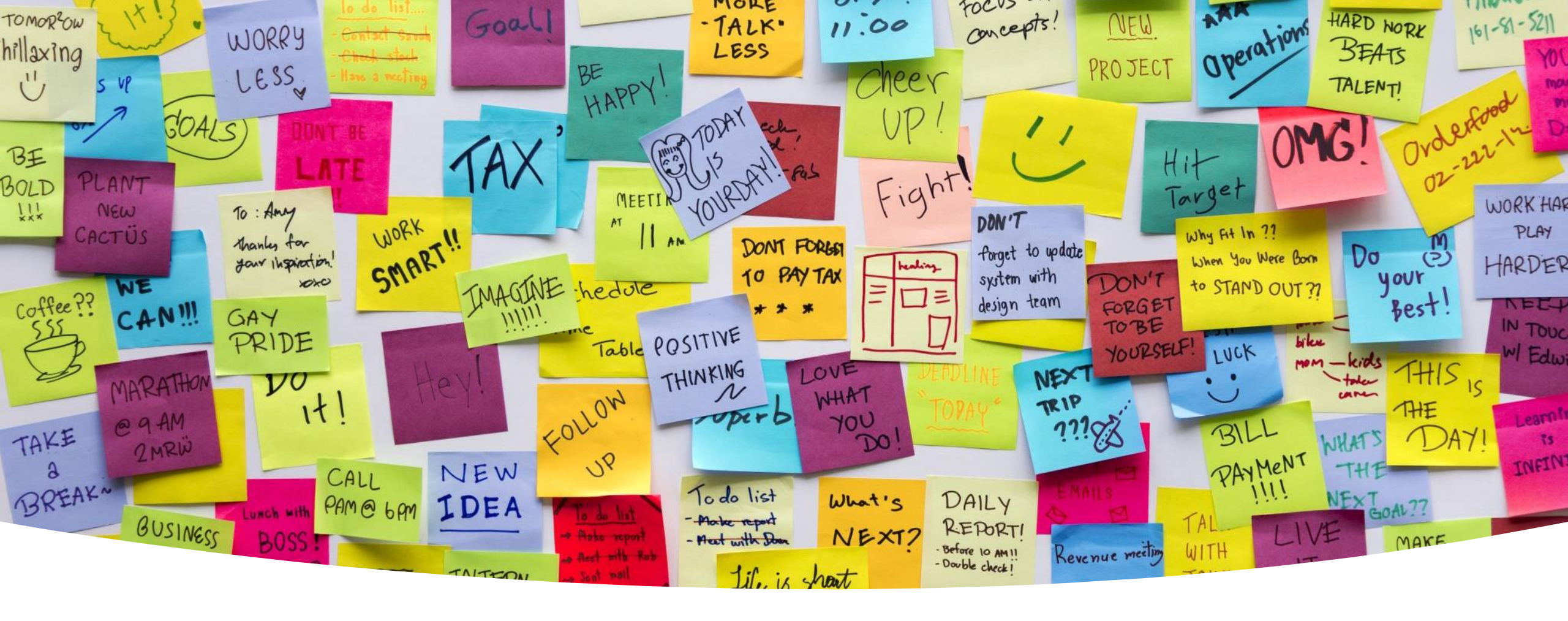

# Charter Institute Reminders

### Legal Name and Legal Gender

- Make sure each student has their legal name (first name, last name, middle name) and legal gender selected.
- Schools who are importing, please add those fields to your import:
  - StudentCoreFields.PSCORE\_LEGAL\_FIRST\_NAME
  - StudentCoreFields.PSCORE\_LEGAL\_MIDDLE\_NAME
  - StudentCoreFields.PSCORE\_LEGAL\_LAST\_NAME
  - StudentCoreFields.PSCORE\_LEGAL\_SUFFIX
  - StudentCoreFields.PSCORE\_LEGAL\_GENDER

## Individual Graduation Plan (IGP) Setup

- Notify Cantey if you do not have IGPs Setup or need to make changes. We will be happy to assist.
- If you have added Grade 8 this year, you may need an initial set up.
- All 8-12 Grade students should have an IGP in PowerSchool
- Resources: IGP Success Planner for Curriculum Managers https://www.dropbox.com/sh/xp8d1xj4wqhlxog/AADyOKcyyavrliW\_EcbeL bHka/Documents/IGP-SuccessPlanner-CurrManagers.pdf?dl=0 IGP Success Planner for Guidance Personnel https://www.dropbox.com/sh/xp8d1xj4wqhlxog/AADR\_mIGRnOrHhQ4kSZf aup0a/Documents/IGP-SuccessPlanner-GuidPersonnel.pdf?dl=0

### Note on State IDs

#### Pre-K State IDs

Entry Code must be coded "E - Eligible for State Funding" on Transfer Info Page

| Entry Code | Eligible for State Funding (E) | ~) |
|------------|--------------------------------|----|
|            |                                | _  |

- Include this Student on State Reporting = Yes
  - Student Selection > State/Province SC

Include this student in State Reporting

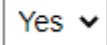

#### Attendance Code & Student Programs

- Special Programs is now referred to as Student Programs
- Virtual attendance refers to the temporary delivery of instructional content that does not occur onsite in a classroom on school grounds. This temporary delivery of instructional content should be in response to the impact of COVID-19 on students and/or staff when such impact jeopardizes the safe operation of the school. The temporary delivery of content includes instruction provided via an online or electronic platform, as well as instruction provided in a physical offsite location via learning packets. Virtual attendance is determined by whether a student submits work or participates in assigned activities in accordance with the classroom teacher's written requirements.
- SC-COVD Attendance Code is an absent code used to mark attendance for students who are not physically present due to COVID isolation or quarantine and are unable to complete assignments.
- SC-VTP Attendance Code is a present code used to mark attendance for students who are able to submit or participate in the assigned learning experience(s) by the deadline.
  - ▶ SC-VTP should be paired with the Student Program: TMPVIR
- You should not be using the Student Program SBAVRL if you do not have a State Board of Education-approved virtual learning program. If you do have an approved program, please let the district know.

Link to SCDE Memo: https://ed.sc.gov/newsroom/school-district-memoranda-archive/202223-attendance-guidance/2022-23-attendance-guidance/2022-23-attendance-guidance-guidance/2022-23-attendance-guidance-guidance-guidance-guidance/2022-23-attendance-guidance-guidance-guidance/guidance-guidance-

### Student Programs Entry/Exit Process

#### **ENTERING Student Programs CODES**

- On the Start Page, select a student.
- 2. Under Enrollment, select Student Programs.
- 3. On the Student Programs page that appears for the student, click the blue New button.
- 4. You may enter a comment or leave the field labeled "Comment" blank.
- 5. Select the Entry Date that represents the date that the student began being served in the Learning Modality.
- 6. Leave the Exit Date and Exit Reason blank.
- 7. In the field labeled "Program," select the appropriate code value.
- 8. Click the blue Submit button.
  - Note that the Program Name will appear on the Student Programs page for the student with the student's program Entry Date. The Exit Date will be 0/0/0 and will not be specified until after program completion date. The Grade Level will be prepopulated.

#### **ENTERING THE EXIT DATE FOR Student Programs CODES**

Entry of the Exit Date must take place on or after the final date of the student's participation in the program; **Exit Date may not be entered in advance.** 

- On the Start Page, select a student.
- 2. Under Enrollment, select Student Programs.
- 3. Click the Entry Date next to the Program Name representing the student's Learning Modality.
- 4. Select the Exit Date that represents the date on which the student will no longer be assigned this Learning Modality.

## Validate Addresses

#### Level Data > Address Validation Tab

#### Validate Addresses for:

- Students
- Staff
- Contacts

#### To access individual validations:

- Students: Choose Student > demographics
- **Staff**: Choose Staff > Information Page > Click Validate Under Address > Submit
- **Contacts**: Go to Contact> if there is an address for contact, click on the address; if not, click Add Address > Fill out form > Click Validate > Submit

### Universal Screener and Medicaid

- Universal screener needs to be coded at the <u>time of screening</u> and updated through the year if status changes. While it is due by Day 180, do not wait until the end of the year to code.
  - Level Data > Miscellaneous > Missing/Invalid Universal Screener
  - Can code "0 = Not Screened" until Screened and can be updated.
- If there is a Medicaid # or Medicaid Eligible Date is populated, it must have an (accurate) Medicaid Consent Date entered.
  - If you do not have all information for Medicaid, leave blank.
- Students cannot share a Medicaid Number
  - Level Data > Report/Lists > Duplicate Medicaid Number

### 9GR (Ninth Grade Code)

- ▶ 9GR (Ninth Grade Code) must be entered by your school's 45<sup>th</sup> Day.
  - ► Home > Student Selection > State/Province SC > South Carolina Student Information
  - ▶ Ninth Grade Code is the year that a student **FIRST** enters 9<sup>th</sup> Grade
  - Federal guidelines require that schools appropriately identify the year in which a student enters 9th grade for the first time. In PowerSchool, that information is collected and reported from the 9GR field. The 9GR value identifies the beginning of the four-year cohort period for every high school student. For most students, you assign the 9GR value when the student promotes from the 8th grade or enrolls in the 9th grade for the first time.
  - Once you assign the 9GR value for a student, you must never change that value -- even if the student is returned to middle school, except in cases that the 9GR was entered incorrectly. You must verify enrollment records (transcripts, report cards, etc.) in order to make the determination.
  - ▶ 9GR is very important as that field identifies students for testing, drop-out reports, and more.

### **SCDE** : eCollect Initiative

- The SCDE has purchased eCollect Forms as a tool for administering required accountability surveys. The tool will also be available for district use.
  - distributes forms/surveys to students, parents, and staff.
  - uses parent portal to gather information and can write the information directly back to the PowerSchool database and returning it through the ODS (Operational Data Store).
  - has a base set of forms for district use as part of its initial implementation and the SCDE plan to distribute the annual parent, teacher, and student surveys using this instrument.
- PowerSchool and the SCDE will be developing the implementation schedule and working with Technology leaders in the districts to facilitate a timely roll out for these new tools.

### Parent & Student Portal Access

Make sure that parents have access and can login

Parent Access Accounts

To set up a new account, you will go to the student > Access Accounts

| Student Access Account      |          |
|-----------------------------|----------|
| Enable Student Access       |          |
| Student Username            | ABC123   |
| Student Password            |          |
| Identity Provider Global ID |          |
|                             |          |
| Access Keys                 |          |
| Enable Parent Access        |          |
| Access ID                   | ABC345   |
| Access Password             | 01192019 |
|                             |          |

### Parent & Student Portal Access

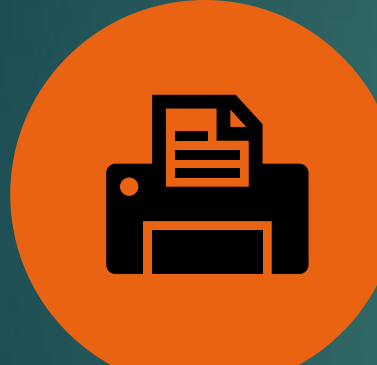

YOU CAN PRINT A REPORT FOR THE PARENT AND/OR STUDENT WITH THEIR ACCESS INFORMATION AND DIRECTIONS TO CREATE AN ACCOUNT. GO TO: PRINT A REPORT & CHOOSE ONE OF THE BELOW

CIE Web ID and Password Letter for Parent (DO NOT EDIT) CIE Web ID and Password Letter for Parent (DO NOT EDIT) W/SN CIE Web ID and Password Letter for Parent (DONT USE) W/SN CIE Web ID and Password Letter for Parent (DONT USE) W/SN.1 CIE Web ID and Password Letter for Student (DO NOT EDIT) CIE Web ID and Password Letter for Student (DO NOT USE)W/SN

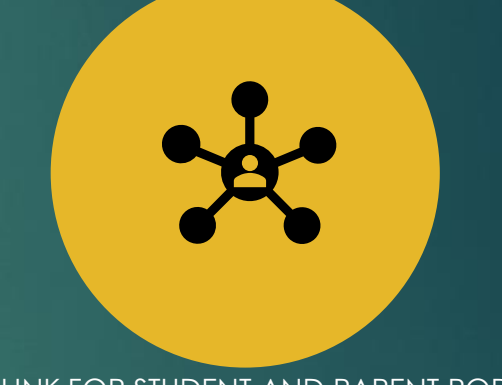

LINK FOR STUDENT AND PARENT PORTAL: <u>HTTPS://CIE.POWERSCHOOL.COM/PUBLIC</u>

### EFA Best Practices

- When transferring your student out of school (withdrawing), close out your EFA (Home > State/Province – SC > EFA/EIA Classification > EFA History Tab)
  - ► The end date should be your school exit date
  - Make sure that you are aware of the next school's entry/start date so that these dates do not overlap
  - ▶ If you receive a student record where your enrollment dates will overlap, they will error out.
  - ▶ In the event this happens, contact the school. If you cannot resolve, put in a help ticket.
- Make sure when you receive a records request, you are paying attention to the next school's start date for the student before exiting.
  - Communication is key!
- DO NOT DELETE EFAs unless it is a <u>NO SHOW EFA</u>!

## No Shows

- Drop student after 10 Days of consecutive absences (barring receiving a records request from another school during that time)
  - Make sure you are taking attendance and starting the truancy process on day 3 of a consecutive absence.
- Anytime you enter a **No Show** Exit Code, the **entry and exit date must be the same**.
- Anytime you enter an exit day that matches your entry date, this will always be a No Show (even if you know the next school info)
  - Enter Next School info in the Exit Comment box
  - Delete EFA (no shows only!!) in EFA History Tab
  - Enter a No Show Reason (and any applicable next school info) on the Student Info Page

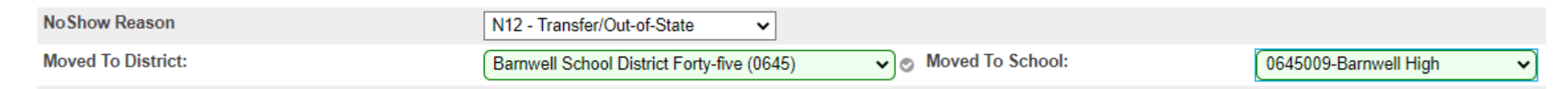

### Object Reports & Grades

- ▶ Transcripts, Report Cards, Progress Reports, etc.
  - Let Cantey know of any updates or modifications needed before Q1 Report Cards come out
- Everyone should be storing/importing grades for each Quarter this will be on ARC Rating
  - Quarter 1 = Day 45 for your school

### **SCDE**: Report Cards 9-12

- Proviso 1.35 (SDE: Student Report Card-GPA) For each high school student, school districts shall be required to print the student's individual cumulative grade point average for grades **nine through twelve** on the student's report card.
- Cantey has updated your report cards to reflect this Provisio. If you do not have this info on your Report Card and need it, please send in a help ticket.

## Validation Reminders

- Please check Level Data and SAS Reports no less than one time a week and clear errors.
- Reach out to Cantey for assistance if needed; we can help clear or answer questions.

#### SAS Reports

To login, visit: <u>https://appportal.ed.sc.gov/my.policy</u> > Click Report Portal > Login to SAS > Hover over Data Quality > Click Data Quality & Reporting > Errors by Validation Type (Student, Activity Code, Teacher, State ID, PowerSchool Setup)

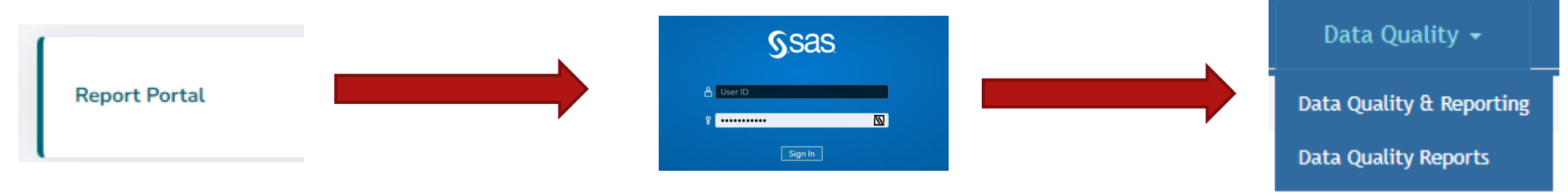

### Level Data

- This is a friendly reminder that level data is a huge help!
- Not just the tool at the bottom of your PowerSchool Homepage, but in all pages as you navigate PowerSchool.
- Pay attention to the yield (yellow) and warning (red) circles
  - ▶ If you hover over a circle, it will let you know what the error is/could be.

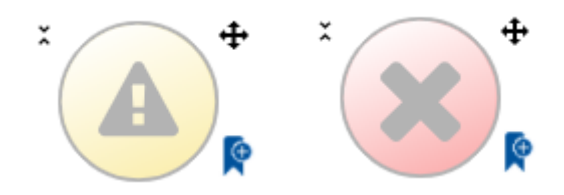

### Level Data

#### Enrollment Tab:

| Invalid Enrollment Status for Exited Students                                                                                                    | Z                                                                              | List                                                                                                    |
|----------------------------------------------------------------------------------------------------|--------------------------------------------------------------------------------|----------------------------------------------------------------------------------------------------|
| Missing/Invalid School ID                                                                                                    | 0                                                                              | <                                                                                                    |
| Invalid Exit Date                                                                                                    | 0                                                                              | <                                                                                                    |
| Invalid Grade Level for Assigned School                                                                                                    | 0                                                                              | <                                                                                                    |
| Missing/Invalid Exit Code for Inactive Students                                                                                                    | <u>5</u>                                                                       | Fix                                                                                                    |
| No Show Students Entry Date/Exit Date Mismatch                                                                                                    | <u>3</u>                                                                       | Fix                                                                                                    |
| Missing/Invalid Full-Time Equivalency                                                                                                    | Z                                                                              | Fix                                                                                                    |
| Invalid Entry/Exit Date for Active Students                                                                                                    | <u>55</u>                                                                      | Fix                                                                                                    |
| Invalid Exit Date for Transferred Out Students                                                                                                    | 0                                                                              | <                                                                                                    |
| Grade Level/Age Mismatch                                                                                                    | <u>53</u>                                                                      | Fix                                                                                                    |
|                                                                                                    |                                                                                |                                                                                                    |
| Dropout Reason/Dropout Date Mismatch                                                                                                    | 0                                                                              | <b>~</b>                                                                                                    |
| Dropout Reason/Dropout Date Mismatch<br>Exit Date/Last Day of School Mismatch                                                                                                    | 0<br><u>4</u>                                                                  | ✓<br>Fix                                                                                                    |
| Dropout Reason/Dropout Date Mismatch<br>Exit Date/Last Day of School Mismatch<br>Invalid Grade for Dropout Date and/or Dropout Reason                                                                                                    | 0<br><u>4</u><br>0                                                             | ✓<br>Fix<br>✓                                                                                                    |
| Dropout Reason/Dropout Date Mismatch<br>Exit Date/Last Day of School Mismatch<br>Invalid Grade for Dropout Date and/or Dropout Reason<br>Invalid Section Enrollment Entry Date                                                                                                    | 0<br>4<br>0<br>31                                                              | <ul> <li>✓</li> <li>Fix</li> <li>✓</li> <li>List</li> </ul>                                                              |
| Dropout Reason/Dropout Date Mismatch         Exit Date/Last Day of School Mismatch         Invalid Grade for Dropout Date and/or Dropout Reason         Invalid Section Enrollment Entry Date         Invalid Section Enrollment Exit Date                                                                                                    | 0       4       0       31       140                                           | <ul> <li>✓</li> <li>Fix</li> <li>✓</li> <li>List</li> <li>List</li> </ul>                                                |
| Dropout Reason/Dropout Date Mismatch         Exit Date/Last Day of School Mismatch         Invalid Grade for Dropout Date and/or Dropout Reason         Invalid Section Enrollment Entry Date         Invalid Section Enrollment Exit Date         NoShow Reason/Building Mismatch                                                                                     | 0         4         0         31         140         0                         | <ul> <li>✓</li> <li>Fix</li> <li>✓</li> <li>List</li> <li>✓</li> </ul>                                                   |
| Dropout Reason/Dropout Date Mismatch         Exit Date/Last Day of School Mismatch         Invalid Grade for Dropout Date and/or Dropout Reason         Invalid Section Enrollment Entry Date         Invalid Section Enrollment Exit Date         NoShow Reason/Building Mismatch         Overlapping Special Programs                                                | 0         4         0         31         140         0         0               | <ul> <li>✓</li> <li>Fix</li> <li>✓</li> <li>List</li> <li>List</li> <li>✓</li> <li>✓</li> <li>✓</li> <li>✓</li> </ul>    |
| Dropout Reason/Dropout Date Mismatch         Exit Date/Last Day of School Mismatch         Invalid Grade for Dropout Date and/or Dropout Reason         Invalid Section Enrollment Entry Date         Invalid Section Enrollment Exit Date         NoShow Reason/Building Mismatch         Overlapping Special Programs         Student Schedule Overlap in Enrollment | 0         4         0         31         140         0         5475            | <ul> <li>✓</li> <li>Fix</li> <li>✓</li> <li>List</li> <li>✓</li> <li>✓</li> <li>✓</li> <li>List</li> <li>List</li> </ul> |
| Dropout Reason/Dropout Date MismatchExit Date/Last Day of School MismatchInvalid Grade for Dropout Date and/or Dropout ReasonInvalid Section Enrollment Entry DateInvalid Section Enrollment Exit DateNoShow Reason/Building MismatchOverlapping Special ProgramsStudent Schedule Overlap in EnrollmentExit Date/Entry Date Mismatch                                   | 0         4         0         31         140         0         5475         16 | <ul> <li>✓</li> <li>Fix</li> <li>✓</li> <li>List</li> <li>✓</li> <li>List</li> <li>List</li> <li>Fix</li> </ul>          |

# Section and School Enrollment Audits

# 01

From your Home Page > System Reports > Under Membership and Enrollment Header, click School Enrollment Audit or Section Enrollment Audit

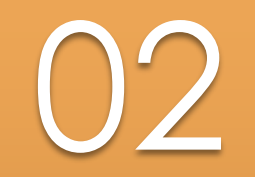

Errors need to be cleared

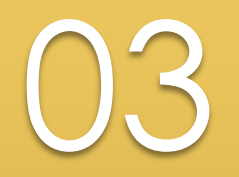

If you have trouble clearing, let Cantey know

# English Proficiency

#### Start Page > Student Selection > State/Province – SC > South Carolina Student Information

- Every student should have a value for English Proficiency, even if it is "AW" Awaiting testing results.
  - ► Work closely with your Multi-language/ESOL coordinator to ensure coding of proper values
  - Most will be defaulted to "9," which is Native Speaker (English)
  - To find blank values: S\_SC\_STU\_X.Engl\_Prof=
  - Level Data > MLP (\*\*new name\*\*) Tab
    - AW Awaiting will throw an error in Level Data, but it's there to alert coordinators to get the correct value into PowerSchool once a student is tested
    - ▶ 30 Day Window!
## 10 Day Drop

- Reminder to drop student after 10 Days of Non-attendance
- ▶ For the first 10-Days enter an absent code for the student attendance.
- 3 Consecutive absences you should start the process to follow Truancy regulation.
  - Truancy will only be implemented if the student attends schools at some point within the first 10-Days.
- If a student does not show by the 11th Day, remove all absent codes back to the first day of school. Set them back to present.
- If student is enrolled in section(s), drop them.
- Withdraw as a No Show

#### PowerSchool Core Contacts & CTE

SCDE has announced that all schools must migrate to PS Core Contacts by day 180 of the 22-23 school year

Newest CTE Student Reporting Procedures Guide: <u>https://ed.sc.gov/instruction/career-and-technical-</u> <u>education/performance-accountability/cte-data-collection-and-</u> <u>reporting/2022-23-srpg/</u>

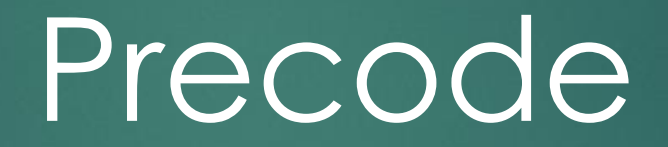

#### Precode

- Precode is assessment-related student information available for testing contractors to pre-populate online testing systems, pre-assign answer documents and test booklets, and generate scannable documents/labels.
- SCDE Precode Guide <u>https://ed.sc.gov/data/information-systems/power-school/sis-documents/precode-guide/</u>
- SCDE 2022-23 Assessment Schedule (subject to change): <u>https://ed.sc.gov/tests/tests-files/assessment-information/assessment-schedule-for-2022-23/</u>

#### Fall Precode

#### Fall EOCEP Data:

- Due Late October
- See this document for more details on due dates for CIE: <u>https://erskinecharters.org/powerschool-at-the-charter-institute/</u>
- Precode data are used to populate the online testing system.
  - For online and paper test-takers, Precode data should be populated in PowerSchool for any Customized Material and Oral Administration Fields.
  - Precode data are used to populate online test sessions for all students
  - Students coded as paper testers in Precode data will be assigned the "Online-Transcription Form" accommodation in DRC INSIGHT Portal Student Management.
  - ▶ For EOCEP English 2, all parts must be taken via the same mode
  - The PowerSchool fields for customized test form and oral/signed administration in the subject area are used across testing programs.
    - Contact the SCDE for further instructions if the values for these fields should not apply to both testing programs for a student.

### EOCEP

#### For Testing Mode = Paper

Online test tickets and test sessions will be generated for all records included in the precode update files, even for paper testers since all responses for paper testers must be transcribed into the online system for scoring. Paper test materials such as test booklets and oral/signed administration scripts are ordered in the DRC INSIGHT Portal.

#### EOCEP – PowerSchool Customized and Oral/Signed Administration Fields Online test tickets and test sessions will be generated for all records included in the Precode update files.

#### Oral/Signed Administration for Testing Mode = Online

| Student Needs      | PS "Custom"<br>Value | PS<br>"Oral/Signed"<br>Value | Online Accommodation(s)<br>Marked in Portal | Online Form<br>Assigned |
|--------------------|----------------------|------------------------------|---------------------------------------------|-------------------------|
| NO oral            | NA, LP*, or          | NA                           | None*                                       | Any regular             |
| administration     | DH                   |                              |                                             | form                    |
| TTS/oral           | NA or LP*            | OA or                        | TTS/Oral Administration - Entire            | xx0                     |
| administration for |                      | OA12**                       | Test                                        |                         |
| entire test        |                      |                              |                                             |                         |
| TTS/oral           | NA or LP*            | OA1                          | TTS/Oral Administration -                   | xx0WR                   |
| administration for |                      |                              | Writing Only                                |                         |
| Writing only       |                      |                              |                                             |                         |
| TTS/oral           | NA or LP*            | OA2                          | TTS/Oral Administration -                   | xx0RE                   |
| administration for |                      |                              | Reading Only                                |                         |
| Reading only       |                      |                              |                                             |                         |
| ASL Signed         | DH                   | AV                           | Sign Language ASL Video                     | xxP                     |
| Administration     |                      |                              |                                             |                         |

\*If Customized value = LP, the Large-Print Standard accommodation will also be marked in the Portal for reporting purposes.

\*\*OA12 value only applies to English 2. OA value should be used for all other subjects.

| Student Tests<br>With:                                                      | PS "Custom"<br>Value | PS "Oral/<br>Signed" Value      | Accommodation(s) Marked in<br>Portal                                                                                               | Online Form<br>Assigned |
|-----------------------------------------------------------------------------|----------------------|---------------------------------|----------------------------------------------------------------------------------------------------|-------------------------|
| Regular Test<br>Booklet - no oral<br>administration                         | NA or DH             | NA                              | <b>Online:</b> Paper Test Transcription (Reg, LP, BR)                                                                              | xxP                     |
| Regular Test<br>Booklet with<br>Oral/Signed                                 | NA or DH             | OA, OA1,<br>OA2, OA12,<br>or AV | Online: Paper Test Transcription<br>(Reg, LP, BR)<br>Standard: Paper Oral/Signed<br>Administration Script                          | xxP                     |
| Administration<br>Script                                                    |                      |                                 |                                                                                                    |                         |
| Large-Print Test<br>Booklet - no oral<br>administration                     | LP                   | NA                              | Online: Paper Test Transcription<br>(Reg, LP, BR)<br>Standard: Large-Print                                                         | xxP                     |
| Large-Print Test<br>Booklet with<br>Oral/Signed<br>Administration<br>Script | LP                   | OA, OA1,<br>OA2, or OA12        | Online: Paper Test Transcription<br>(Reg, LP, BR)<br>Standard: Large-Print<br>Standard: Paper Oral/Signed<br>Administration Script | ххР                     |
| Braille Test<br>Booklet – no oral<br>administration                         | BN/BU                | NA                              | <b>Online:</b> Paper Test Transcription<br>(Reg, LP, BR)<br>Standard: Braille                                                      | xxP                     |
| Braille Test<br>Booklet with<br>Oral/Signed<br>Administration<br>Script     | BN/BU                | OA, OA1,<br>OA2, or OA12        | Online: Paper Test Transcription<br>(Reg, LP, BR)<br>Standard: Braille<br>Standard: Paper Oral/Signed<br>Administration Script     | xxP                     |
| Regular Test<br>Booklet - no oral<br>administration                         | NA or DH             | NA                              | Online: Paper Test Transcription<br>(Reg, LP, BR)                                                                                  | xxP                     |

## Fall EOC Precode

| Display Name         | PS Field Name                              |
|----------------------|--------------------------------------------|
| School Number        | SchoolID                                   |
| NA                   | District                                   |
| School Name          | School Name                                |
| Grade Level          | Grade_Level                                |
| True Grade           | S_SC_STU_X.TrueGrade                       |
| State ID             | State_StudentNumber                        |
| Student Number       | Student_Number                             |
| Name                 | StudentCoreFields.PSCORE_LEGAL_LAST_NAME   |
| Name                 | StudentCoreFields.PSCORE_LEGAL_FIRST_NAME  |
| Name                 | StudentCoreFields.PSCORE_LEGAL_MIDDLE_NAME |
| Gen (Jr., III, etc.) | S_SC_STU_X.StudentGeneration               |
| DOB                  | DOB                                        |

## Fall EOC Precode

| Display Name             | PS Field Name                         |
|--------------------------|---------------------------------------|
| Gender                   | StudentCoreFields.PSCORE_LEGAL_GENDER |
| Ethnicity                | FedEthnicity                          |
| Race                     | Search: Racecode not in B, W, I, A, P |
| EFA Code Entry           | EFA Primary-EFA10                     |
| Deaf-Blindness           | S_SC_STU_X.DeafBlindInd               |
| Multiple Disabilities    | S_SC_STU_X.MultiDisabInd              |
| 504 Plan                 | S_SC_STU_X.Plan504Code                |
| Instructional Setting    | S_SC_STU_X.InstrSetting               |
| Gifted & Talented Status | S_SC_STU_X.GT_Qualified               |
| Migrant                  | S_SC_STU_X.Migrant                    |
| Engl Prof                | S_SC_STU_X.Engl_Prof                  |
| Alternate Assessment     | AtlAssess - S_SC_STU_X.AltAssess      |

#### EOCEP Course & Teacher Info Collected

- Section ID
- Term ID
- Tested School ID
- Start Date
- End Date
- Teacher Number
- Teacher Certificate Number
- Teacher Last, First, Middle Name
- Educator ID
- VSP Teacher Name
- VSP Certificate Number

#### EOCEP Course Codes

#### Only courses that appear in the following table will be precoded

#### **EOCEP** Course Codes for Precode

#### Standard

| Course Code | Course                                                     |
|-------------|------------------------------------------------------------|
| 4114        | Algebra 1                                                  |
| 4117        | Intermediate Algebra                                       |
| 3025        | English 2                                                  |
| 3069        | IGCSE English Language                                     |
| 3320        | U.S. History and the Constitution                          |
| 3221        | Biology 1                                                  |
| 4248        | IGCSE Biology                                              |
| 3322        | Dual Enrollment American History 1877 to Present (HIS 202) |
| 3372        | Advanced Placement U.S. History                            |
| 336D        | IB US History                                              |

▶ The English I EOCEP is no longer administered, effective 2020-21.

#### Alternate Assessment EOCEP Course Codes

Only courses that appear in the following table will be precoded

Use the following PowerSchool codes to precode for students taking Alternate Assessments in high school (grade 9 or above). Students must take all four assessments prior to their third year of high school according to their 9GR.

Place Holder Course Codes Note: These course codes are used to identify the alternate assessment the student will be taking and are not associated with a specific course.

| 48530000 | English (for SC Alt)                           |
|----------|------------------------------------------------|
| 48540000 | Algebra (for SC Alt)                           |
| 48550000 | Biology (for SC Alt)                           |
| 48560000 | U.S. History and the Constitution (for SC Alt) |

#### Fall EOC Precode: Note About Algebra

- Students must not enroll in Foundations in Algebra (4116) prior to ninth grade. A school that offers Foundations in Algebra (4116) must subsequently offer Intermediate Algebra (4117). Students who successfully complete Foundations in Algebra (4116) must subsequently enroll in Intermediate Algebra (4117). Upon completion of this two-course sequence, students must take the state-mandated Algebra 1 End-of-Course assessment (Algebra 1 EOCEP) administered at the completion of the second course, Intermediate Algebra (4117).
- Students may not receive mathematics credits for both Foundations in Algebra (4116) and Algebra 1 (4114). In that case, one course will receive mathematics credit; the other will receive elective credit.
- Students who have a final average of D in Algebra 1 (4114) may subsequently enroll in Intermediate Algebra (4117). Students who complete Intermediate Algebra (4117) after Algebra 1 (4114) **must** re-take the state-mandated Algebra 1 End-of-Course assessment (Algebra 1 EOCEP) administered at the completion of Intermediate Algebra (4117). In that case, one course counts as mathematics graduation credit and the other is an elective credit.

## Tips for Preventing Violations

- Collaboration between Special Education, Coordinators/504 Coordinators, and PS Admin
- Early Planning
- Organized system & process in place
- Be aware of your school testing calendar

#### Fall Precode Recap

#### Pages:

- Student Demographics Select a student > Demographics
- Teacher Information Select a teacher > Information
- SC Student Information Select a student > State/Province SC > South Carolina Student Information
- Precode Select a student > State/Province SC > Precode

### Fall Precode Reminder: R2W

#### Fall Ready to Work (R2W)

- All 9GR20 Students from Spring who did not earn Career Readiness may retake in the Fall
- Be sure to interface with Student Testing Coordinator on those who will test so they are coded in PowerSchool
- Career Readiness Grade 12 Checkbox must be checked for those 12<sup>th</sup> graders taking or retaking the test.
- ▶ If the student needs paper or accommodations, that data must be filled in as well.
- Found on Precode page in student record: Home > Student Selection > State/Province - SC > Precode

| Career Readiness Grade 12            |                     |
|--------------------------------------|---------------------|
| Career Readiness Paper               |                     |
| Career Readiness Accommodations      | NA - Not applicable |
| Career Readiness Oral Accommodations | NA - Not applicable |

# Current Year Drop-Out Data

#### **Current Year Dropout Data**

Dropout: The State Board of Education defines dropout as a student who leaves school for any reason, other than death, prior to graduation or completion of a course of studies and without transferring to another school or institution.

#### Current Year Dropout Data (School Deadline) – runs through September

- ▶ Dropout data should be reported for grade levels seven through twelve (7-12).
- 2022 Dropout Policies and Procedures Manual: <u>https://ed.sc.gov/districts-schools/school-safety/discipline-related-reports/dropout-data/2022-dropout-policies-and-procedures-manual/</u>
- ▶ The dropout date must fall between October 1, 2021 September 30, 2022.

#### **Current Year Dropout Data**

- grade level [Grade\_Level]
- full legal name [Last\_Name, First\_Name]
- student's number [Student\_Number]
- State ID number [State\_StudentNumber]
- Ethnicity [FedEthnicity]
- gender [Gender]
- date of birth [DOB]
- Free / Reduced Lunch [LunchStatus]

- English proficiency [Engl\_Prof]
- migrant status [Migrant]
- Homeless [Night\_Residence]
- EFA codes
- exit code [ExitCode]
- dropout reason code
  [Dropout\_Reason]
- dropout date [Dropout\_Date]

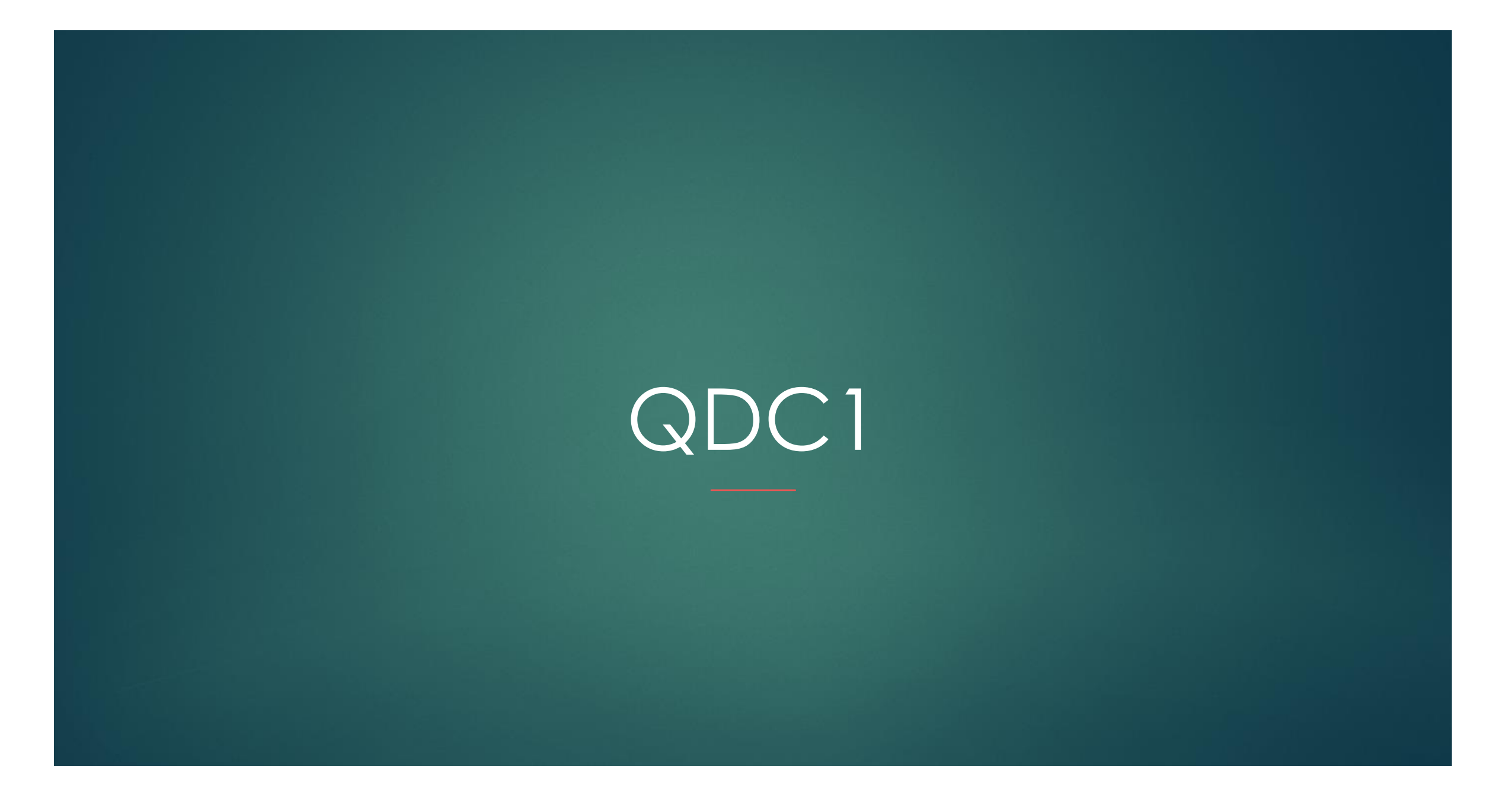

## QDC1

QDC 1 – SC Data Reporting, Incident Management (IM), Dropout:

- Phase 1: Mid-October (Data audited)
- Phase 2: First Part of November tbd (School Deadline)

#### State/Province - SC:

- Contacts
- Early Childhood
- South Carolina Student Information
- ESOL
- Precode
- Homeless Student Information
- Incident Management
- Dropout

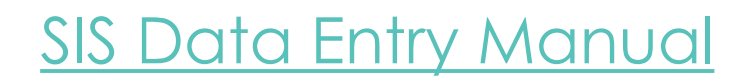

#### QDC1 – Basic Demographic Data

| Display Name         | PS Field Name (Internal)                       |
|----------------------|------------------------------------------------|
| Last Name            | Last_Name                                      |
| First Name           | First_Name                                     |
| Middle Name          | Middle_Name                                    |
| Legal Last Name      | StudentCoreFields.PSCORE_LEGAL_LAST_NAME       |
| Legal First Name     | StudentCoreFields.PSCORE_LEGAL_FIRST_NAME      |
| Legal Middle Name    | StudentCoreFields.PSCORE_LEGAL_MIDDLE_NAM<br>E |
| Street               | Street                                         |
| City                 | City                                           |
| State                | State                                          |
| Zip                  | Zip                                            |
| Mailing Street       | Mailing_Street                                 |
| Mailing City         | Mailing_City                                   |
| Mailing State        | Mailing_State                                  |
| Mailing Zip          | Mailing_Zip                                    |
| Date of Birth        | DOB                                            |
| Ethnicity            | FedEthnicity                                   |
| Race                 | Racecode                                       |
| Gender               | Gender                                         |
| Grade Level          | Grade_Level                                    |
| Student Number       | Student_Number                                 |
| Gen (Jr., III, etc.) | StudentGeneration                              |
| State ID             | State_StudentNumber                            |

## QDC1 - Contacts

- State/Province SC > Contacts
- For data collections uploads Contact 1 and Contact 2 (if applicable) must be populated
- Stored in PowerSchool on the S\_SC\_STU\_CONTACTS\_X table

## QDC1 - Contacts

#### Contacts

Annale Annal Annale 1 1823 Annal - annale Internet Annale and Annale and Annale Annale and Annale and Ann Co

| ontacts | Chronic Absenteeism | Truancy | CTE | Early Childhood | SC Student Information | ESOL | Read To Succeed | Precode | Students Not Tested | Transport | Work-Based Learning |  |
|---------|---------------------|---------|-----|-----------------|------------------------|------|-----------------|---------|---------------------|-----------|---------------------|--|
|---------|---------------------|---------|-----|-----------------|------------------------|------|-----------------|---------|---------------------|-----------|---------------------|--|

| Student  | t Addresses       |      |              |                      |        |         |           |            |            |                |       |              |          |           |        |
|----------|-------------------|------|--------------|----------------------|--------|---------|-----------|------------|------------|----------------|-------|--------------|----------|-----------|--------|
| Home:    |                   |      |              |                      |        |         |           |            |            |                |       |              |          |           |        |
| Mailing: |                   |      |              |                      |        |         |           |            |            |                |       |              |          |           |        |
| Parents  | /Contacts         |      |              |                      |        |         |           |            |            |                |       |              |          |           |        |
|          |                   |      |              |                      |        | Home Ph | 1         | Day/Wrk Ph |            | Employer       |       | Email        |          |           |        |
| Mother(  | LN,FN):           |      | 0            |                      |        |         | 0         |            | 0          |                |       |              |          | 0         |        |
| Father(L | LN,FN):           |      |              |                      |        |         | 0         | 1000       | 0          |                |       |              | land on  | 0         |        |
| Guardia  | in(LN,FN,MN):     |      | 0            | 0                    |        |         | 0         |            | 0          |                |       |              |          | 0         |        |
| Guardia  | n Relationship:   |      |              |                      |        |         |           |            |            |                |       |              |          |           |        |
| Guardia  | in Alert:         |      |              |                      |        |         |           | Comments:  |            |                |       |              |          |           |        |
|          |                   |      |              |                      |        |         |           |            |            |                |       |              |          |           |        |
|          |                   |      |              |                      |        |         |           |            |            | 400 characters | left  |              |          |           |        |
| Alert Ex | pires (date):     |      | (0/0         | )/0 to never expire) |        |         |           |            |            |                |       |              |          |           |        |
| Single P | Parent Household: | :    |              |                      |        |         |           |            |            |                |       |              |          |           |        |
|          |                   |      |              |                      |        |         |           |            |            |                |       |              |          |           | Submit |
|          |                   |      |              |                      |        |         |           |            |            |                |       |              |          |           |        |
|          |                   | Name | Relationship | Hm Ph                | Wrk Ph | Cell Ph | Emergency | Custody    | Lives With | Rcvs Mail      | Email | Address      | Employer |           |        |
| Edit     | Contact 1         |      |              |                      |        |         |           |            |            |                |       | $\checkmark$ |          | Show Full | Сору   |
|          |                   |      |              |                      |        |         |           |            |            |                |       |              |          |           |        |
| Edit     | Contact 2         |      |              |                      |        |         |           |            |            |                |       |              |          |           |        |
| Edit     | Contact 3         |      |              |                      |        |         |           |            |            |                |       |              |          |           |        |

### QDC1 – Early Childhood

State/Province – SC > Early Childhood

 Stored in PowerSchool on the S\_SC\_STU\_EC\_X table

| omplete                                                                                       | the following d                                                                                            | data for                     | Pre-Kin   | derga  | rten and Kind | lergarten   |  |                              |                                              |                                                 |  |        |  |
|-----------------------------------------------------------------------------------------------|----------------------------------------------------------------------------------------------------|------------------------------|-----------|--------|---------------|-------------|--|------------------------------|----------------------------------------------|-------------------------------------------------|--|--------|--|
| Low Birth                                                                                     | Weight                                                                                                    |                              |           |        |               |             |  |                              | ~                                            |                                                 |  |        |  |
| Medical Ca                                                                                    | are Source                                                                                                 |                              |           |        |               |             |  |                              | _                                            | ~                                               |  |        |  |
| Special Needs Info                                                                            |                                                                                                    |                              |           |        |               |             |  |                              |                                              |                                                 |  |        |  |
| Ed Level N                                                                                    | Mom/Female Guardia                                                                                         | lian                         |           |        |               |             |  |                              |                                              | ~                                               |  |        |  |
| Years Ed M                                                                                    | Mom/Female Guardia                                                                                         | lian                         |           |        |               |             |  |                              | ~                                            |                                                 |  |        |  |
| Countdow                                                                                      | n to Kindergarten                                                                                          |                              |           |        |               |             |  |                              | ~                                            |                                                 |  |        |  |
| Reason No                                                                                     | ot Served in 4K                                                                                            |                              |           |        |               |             |  |                              |                                              | ~                                               |  |        |  |
| omplete                                                                                       | the following d                                                                                            | data <u>an</u>               | nually fo | r Pre- | Kindergarten  | Only        |  |                              |                                              |                                                 |  |        |  |
| Complete<br>Early Child                                                                       | the following data<br>dhood Placement<br>e                                                                 | dat <mark>a <u>an</u></mark> | nually fo | r Pre- | Kindergarten  | Only        |  |                              |                                              |                                                 |  |        |  |
| Complete<br>Early Child<br>Class Type<br>Head Start                                           | the following d<br>dhood Placement<br>e<br>t                                                               | data <u>an</u>               | nually fo | r Pre- | Kindergarten  | <u>Only</u> |  |                              |                                              |                                                 |  |        |  |
| Complete<br>Early Child<br>Class Type<br>Head Start<br>Class Curr                             | the following da<br>dhood Placement<br>e<br>t<br>triculum                                                  | dat <mark>a <u>an</u></mark> | nually fo | r Pre- | Kindergarten  | Only<br>v   |  | Days pe                      | r Week Serv                                  | /ed                                             |  | ]      |  |
| Complete<br>Early Child<br>Class Type<br>Head Start<br>Class Curr<br>Family Lite              | the following da<br>dhood Placement<br>e<br>t<br>t<br>riculum<br>eracy Services                            | data <u>an</u>               | nually fo | r Pre- | Kindergarten  | <u>Only</u> |  | Days pe<br>Family            | er Week Serv<br>Literacy Yea                 | /ed<br>rs (child participation)                 |  | ]      |  |
| Complete<br>Early Child<br>Class Type<br>Head Start<br>Class Curr<br>Family Litt<br>Income Ra | the following da<br>dhood Placement<br>e<br>t<br>riculum<br>eracy Services<br>ange                         | dat <mark>a <u>an</u></mark> | nually fo | r Pre- | Kindergarten  |             |  | Days pe<br>Family<br>Tuition | er Week Serv<br>Literacy Yea<br>paid by Pare | red<br>rs (child participation)<br>ent/Guardian |  | ]      |  |
| Class Type<br>Head Start<br>Class Curr<br>Class Curr<br>Family Lite<br>Income Ra              | the following data<br>dhood Placement<br>e<br>t<br>riculum<br>eracy Services<br>ange<br>the following data | data <u>an</u>               | nually fo | r Pre- | Kindergarten  | Only.       |  | Days pe<br>Family<br>Tuition | er Week Serv<br>Literacy Yea<br>paid by Pare | /ed<br>rs (child participation)<br>ent/Guardian |  | ]<br>V |  |

#### QDC1 – English Proficiency

- State/Province SC > South Carolina
  Student Information
- Stored in PowerSchool on the S\_SC\_STU\_X table
- State/Province SC > MLP Page

| English Proficiency Levels (PL) | 9 - Native Speaker ✔ ⊘* |
|---------------------------------|-------------------------|
| Birth Country                   | (Blank) – United States |
| U.S. School Entry Date          | MM/DD/YYYY              |
|                                 |                         |
| Language First Acquired         | (blank) - English       |
| Language Spoken Most Often      | (blank) - English 🗸     |
| Primary Home Language           | (blank) - English 🗸     |
| Oral Communication Language     | (blank) - English 🗸     |
| Written Communication Language  | (blank) - English 🗸     |
| Qualifying Family Move          | (blank) – No 🗸          |
| Qualifying Occupation           | (blank) – No 🗸          |
| Housing Status                  | Select-One              |
|                                 |                         |
|                                 |                         |

| Vaiver 🗌 | English Language Proficiency (ELP) Initial Assessment |            |  |  |
|----------|-------------------------------------------------------|------------|--|--|
|          | District Enrollment Date                              | MM/DD/YYYY |  |  |
|          | ELP Assessment                                        | ✓ ♥        |  |  |
|          | ELP Score                                             | ✓ ♥        |  |  |

Instructional Setting – should not be blank with a student has an EIP in Enrich or a 504 Plan.

#### Universal Screener –

- ▶ This MUST be populated for all Kindergarten and 1st graders.
- You must work with your schools SPED or MTSS Coordinator to populated the correct values for this field in PowerSchool.
- Internal PS Name: S\_SC\_STU\_X.Universal\_Screener

| Instructional Setting | (blank) - Regular Ed - Full Yr                         | • | True Grade            | (blank) - Select One 🔹 |
|-----------------------|--------------------------------------------------------|---|-----------------------|------------------------|
| Universal Screener    | •                                                      |   | 504 Plan              | •                      |
| Medicaid No           | 0 - Not Screened                                       |   | Medicaid Consent Date | MM/DD/YYYY             |
|                       | 1 - Screened Identified<br>2 - Screened Not Identified |   |                       |                        |

| (blank) - Regular Ed - Full Yr 🔹                                                                                               |
|----------------------------------------------------------------------------------------------------|
| (blank) - Regular Ed - Full Yr<br>504 - 504 Plan - Full Yr                                                                     |
| SE - Special Ed - Full Yr<br>SR - Currently SE, was Reg Ed<br>SP - Currently SE, was 504 Plan<br>RS - Currently Reg Ed, was SE |
| RP - Currently Reg Ed, was 504 Plan<br>PR - Currently 504 Plan, was Reg Ed<br>PS - Currently 504 Plan, was SE                  |
|                                                                                                    |

- ▶ 504 Plan
- 504 Eligible (Without a Plan)
- \*Ninth Grade Code
  - ▶ IMPORTANT to get the cohort/value correct before QDC1 deadline.
  - Incorrect data will have a major impact on Grad Rate data
  - Students in grades 9<sup>th</sup> thru 12<sup>th</sup> should not have a blank value for this field
  - This field will be closely monitored
  - ▶ If a 9<sup>th</sup> grader has No Show do not populate this field
  - Make sure data is correct before the QDC1 deadline because you will not be able to change the value after QDC1 deadline. This is the value that the SCDE uses for Grad Rate data.

#### Graduation Date for Seniors/12<sup>th</sup> Grade

- Dropout Reason
- Dropout Date
- No Show Reason
- Moved To District
- Moved To School
- Migrant flag PIP
- ► Foster Home flag PIP
- ► G&T Qualified This does not flag for AOW funding.
- Parent Military Status IMPORTANT for possible funding

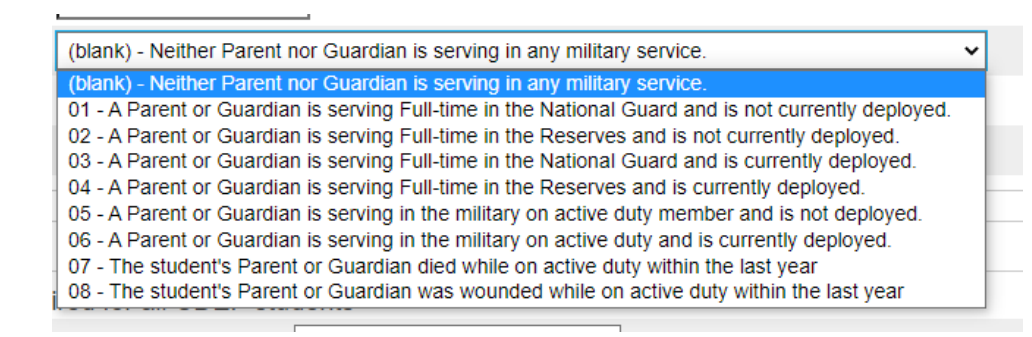

- Transportation Mode AM
- Transportation Mode PM
- CPR Opt-Out Date HS
- CPR Completion Date HS
- AED Opt-Out Date HS
- AED Completion Date HS

- Home\_Room field is populated
- ► SC-Alt:
  - Alternate Assessment
  - Alternate Assessment Test Administrator (First Name and Last Name)

| <b>→</b> ▲ |                                         |           |
|------------|-----------------------------------------|-----------|
|            |                                         |           |
|            |                                         |           |
|            |                                         |           |
|            | Alternate Assessment Test Administrator |           |
|            | First Name                              | Last Name |
|            |                                         |           |
|            | 7                                       |           |
|            |                                         |           |

- Custom Materials:
  - Work with SPED Coordinator to enter values
  - IMPORTANT comply with student's IEP
- Oral/Signed Admin Accommodations:
  - Work with SPED Coordinator to enter values
  - IMPORTANT comply with student's IEP

| ELA Custom Materials            | NA - Not applicable | ELA Oral/Signed Admin            | NA - Not applicable | ~© |
|---------------------------------|---------------------|----------------------------------|---------------------|----|
| Math Custom Materials           | NA - Not applicable | Math Oral/Signed Admin           | NA - Not applicable |    |
| Science Custom Materials        | NA - Not applicable | Science Oral/Signed Admin        | NA - Not applicable |    |
| Social Studies Custom Materials | NA - Not applicable | Social Studies Oral/Signed Admin | NA - Not applicable |    |

- Not providing accommodations or providing additional accommodations not defined in the student plan jeopardizes the validity of a student test score. SC State Board of Education (24 SC Code Ann. Regs. 43-100) considers this a breach of professional ethics. As such, these actions are viewed as security violations that could result in criminal prosecution and/or disciplinary action to an educator's certificate.
- In the event of a testing violation, the DTC must report in accordance with the Test Administration Manual (TAM), which should be sent out by end of week per Heather Holliday.
- Also the school must hold IEP/504 team meeting to review the test violation

#### ► Sort ID:

#### ▶ The system looks for Home Room and if no value looks for Sort ID

| ELA Sort ID            |  |
|------------------------|--|
| Math Sort ID           |  |
| Science Sort ID        |  |
| Social Studies Sort ID |  |

#### Paper testing – follow state guidelines and submit pertinent documentation

| Elem/Middle Paper - ELA            |  |
|------------------------------------|--|
| Elem/Middle Paper - Math           |  |
| Elem/Middle Paper - Science        |  |
| Elem/Middle Paper - Social Studies |  |

| Middle/High EOCEP Paper - English |  |
|-----------------------------------|--|
| Middle/High EOCEP Paper - Algebra |  |
| Middle/High EOCEP Paper - Biology |  |
| Middle/High EOCEP Paper - USHC    |  |

|                                   |                              | All                 |                                      |                           |                       |      |
|-----------------------------------|------------------------------|---------------------|--------------------------------------|---------------------------|-----------------------|------|
|                                   |                              | SC-Alt/NCSC         | First Name SC-Alt/NCSC               |                           | Last Name             | NCSC |
|                                   |                              |                     | Je Alty Nese                         |                           |                       |      |
|                                   |                              |                     |                                      |                           |                       |      |
|                                   |                              |                     |                                      |                           |                       |      |
|                                   |                              |                     |                                      |                           |                       |      |
|                                   |                              | Eng Lang. Prof      |                                      |                           | Stog Lang. Prof       |      |
|                                   |                              |                     |                                      |                           |                       |      |
|                                   |                              | COGAT/IA            |                                      |                           |                       |      |
|                                   |                              |                     |                                      |                           |                       |      |
|                                   | SC READY                     | NA - Not applicable |                                      | SCREADY                   | NA - Not applicable   |      |
|                                   |                              | NA - Not applicable |                                      | SC READT                  | NA - Not applicable   | Vo   |
|                                   | SC PASS                      | NA - Not applicable |                                      | SC PASS                   | NA - Not applicable   | ~0   |
| Social Studies Cust               |                              | NA - Not a Bicah    | Social Studies Oral/Signed Admin     | EOCEP                     | NA - Not applicable   |      |
|                                   | ) (                          | - Pracade           |                                      |                           |                       |      |
|                                   |                              |                     | m/Middle Paper - ELA                 |                           |                       |      |
| Math Sort ID                      | SC READY                     |                     |                                      | SC READY                  |                       |      |
| Science Sort ID                   | SC PASS                      |                     |                                      | SC PASS                   |                       |      |
| Social Studies Sor 0              | $\alpha \alpha t \alpha$     | - hoot              |                                      |                           |                       |      |
|                                   | $\Box$                       |                     |                                      |                           |                       |      |
| Middle/High EOCEP Paper - English |                              |                     | Career Readiness Grade 12            |                           |                       |      |
| Middle/High EOCEP Paper - Algebra | 50050                        |                     |                                      | Career<br>Readiness/Ready |                       |      |
|                                   | EUCEP                        |                     |                                      | to Work                   | NA - Not applicable   |      |
|                                   |                              |                     | Career Readiness Oral Accommodations |                           | NA - Not applicable 🗸 |      |
| -                                 |                              |                     |                                      |                           |                       |      |
|                                   | Instructions                 |                     | Precode 5 Instructio                 | ons                       |                       |      |
|                                   | will follow if<br>needed, If |                     | Precode 6 will follow                | V If                      |                       |      |
|                                   | none, ignore.                |                     | Precode 7 none, igno                 | pre.                      |                       |      |
| Precode 4                         |                              |                     | Precode 8                            |                           |                       |      |

| Kindergarten - Previous Program (5K Only)<br>Deaf-Blindness<br>Multiple Disabilities | All            | ⊘ 5κ                |                                         |          |                       |
|--------------------------------------------------------------------------------------|----------------|---------------------|-----------------------------------------|----------|-----------------------|
| Alternate Assessment                                                                 |                |                     | Alternate Assessment Test Administrator |          |                       |
| Other Alternate Assessment Tested School II                                          | D              | SC-Alt/NCSC         | First Name SC-Alt/NCSC                  |          | Last Name SC-Alt/NCSC |
| Needs Braille                                                                        |                |                     |                                         |          |                       |
| ELP Paper                                                                            |                | Eng Lang. Prof      | Tier                                    |          | Eng Lang. Prof        |
| Gifted and Talented Program Paper Assessm                                            | nent           | COGAT/IA            |                                         |          |                       |
| ELA Custom Materials                                                                 | SC READY       | NA - Not applicable | ELA Oral/Signed Admin                   | SC READY | NA - Not applicable   |
| Math Custom Materials                                                                | CC DACK        | NA - Not applicable | Math Oral/Signed Admin                  |          | NA - Not applicable   |
| Science Custom Materials                                                             | SC PASS        | NA - Not applicable | Science Oral/Signed Admin               | SC PASS  | NA - Not applicable   |
| Social Studies Custom Materials                                                      | EOCEP          | NA - Not applicable | Social Studies Oral/Signed Admin        | EOCEP    | NA - Not applicable   |
| ELA Sort ID                                                                          |                |                     | Elem/Middle Paper - ELA                 |          |                       |
| Math Sort ID                                                                         | SC READY       |                     | Elem/Middle Paper - Math S              | SC READY | -                     |
| Science Sort ID                                                                      | 50 0455        |                     | Elem/Middle Paper - Science             | SC BASS  |                       |
| Social Studies Sort ID                                                               | 3C PA35        |                     | Elem/Middle Paper - Social Studies      | SC PASS  | ]                     |
| (                                                                                    |                |                     |                                         |          |                       |
| Middle/High EOCEP Paper - English                                                    |                | 0                   | Career Readiness Grade 12               |          | 0                     |
| Middle/High EOCEP Paper - Algebra                                                    |                |                     | Career Readiness Paper                  | Career   | 0                     |
| Middle/High EOCEP Paper - Biology                                                    | EOCEP          |                     | Career Readiness Accommodations         | to Work  | NA - Not applicable   |
| Middle/High EOCEP Paper - USHC                                                       |                | 0                   | Career Readiness Oral Accommodations    |          | NA - Not applicable   |
| (                                                                                    |                |                     |                                         | _        | 3                     |
| Precode 1                                                                            | Instructions   |                     | Precode 5 Instructions                  |          |                       |
| Precode 2                                                                            | will follow if |                     | Precode 6 will follow if                |          |                       |
| Precode 3                                                                            | none, ignore.  |                     | Precode 7 none, ignore.                 |          |                       |
| Precode 4                                                                            |                |                     | Precode 8                               |          |                       |
|                                                                                      |                |                     |                                         |          |                       |

#### QDC1 - Homeless Student Information

- State/Province SC > Homeless Student Information
- Flag for PIP funding
- If a student is an Unaccompanied youth, then you must populate both the Primary Night Residence and the Unaccompanied youth fields. Verify that the "PNTR" field selection indicates where the student stays at night and that the UY selection is set to Yes.
- Stored in PowerSchool on the S\_SC\_STU\_X table

| Primary Night Time Residence (At the time of the initial identification of<br>homelessness) | (blank)                                                                                                    | <b>v</b> Ø |  |
|---------------------------------------------------------------------------------------------|----------------------------------------------------------------------------------------------------|------------|--|
| Served by ARP-HCY                                                                           | (blank)                                                                                                    |            |  |
|                                                                                             | S-Substandard Housing                                                                                                    |            |  |
| Unaccompanied youth                                                                         | D-Doubled-up means sharing the housing of other persons (friends, relatives) due to economic hardship, loss of housing or other reasons (such as domestic violence) |            |  |
|                                                                                             | U-Unsheltered (e.g.; cars, parks, campgrounds, temporary trailers including FEMA trailers, or abandoned buildings)<br>H-Hotels/Motels                               |            |  |
## QDC1 – Incident Management

- All discipline and truancy data must be reported in Incident Management System
- SCDE September 2021 Incident Management Manual (latest)- <u>https://ed.sc.gov/districts-schools/school-safety/discipline-related-reports/incident-management-training/2021-incident-manual/</u>
- Discipline Incidents
- Truancy Incidents Students ages 6 to 17 who are identified as truant must be coded in Incident Management.
- SC 41 School Detail Report is used to identify students who are truant and will be used by the SCDE.
- Review reports weekly to identify truants.
- Tardies are not considered Truancy. The tardy code of <u>180</u> should be used for excessive tardies.

### QDC1 - Incident Management

- > When a student is coded as 151 Truant an Intervention Plan should be developed.
- If a student reaches the level of Habitual Truant, an <u>intervention plan</u> must occur before the student is referred to family court. (Examples: Alternative School Program Referral, Truancy Court, Truancy Diversion Program, Other intervention)
- Do not code students as truant until school policy for student's parent notes has expired.
- Truancy should be coded as an incident for the individual student. (not as a group)

## QDC1 - Incident Management

### **Required Fields for Coding:**

- Participants
  - ▶ Offender
  - Victims- Bullying-Level Physical Injury
- Behavior Codes
- Action Codes
  - Removal Type
  - Action Date Range
  - Duration Code

- Object Codes
- Subcodes dropdown
- Incident Elements
- Actions
  - Record the Type of Removals
    - Record Subcodes for Type of Removal
  - Provide the Duration of the Removal
  - Must be Associated with the Behavior

## QDC1 - Incident Management

- Data from Incident Management will be used to compile the state and federal reports listed above, it is critical that all data entered be reviewed and verified for accuracy.
- Two ways to create, view or edit an incident in Incident Management:
  - Start Page > Special Functions > Incident Management
  - Select a student > Incident

# 45 Day Funding

## 45<sup>th</sup> Day Funding

- 45-day Funding Reports:
  - Due Late October (School Deadline)
- All funding reports is based on your school's 45<sup>th</sup> in-session day
- ▶ Make sure that the calendar in PowerSchool has the correct 45<sup>th</sup> in-session day
- Two ways to view in-session days:
  - Start Page > School > Calendar Setup you can view and edit in-sessions days
  - Click Term link in the upper right corner of the Start Page or top header of page > then when the check green check mark appear click the green check mark – you can only view in-session.
  - > Minimum of 180 in-session days.
- SC02 Cumulative Class Report schools with PK3 and PK4 are the only schools that will have to create an extract and select funding for this report.

### 45th Day Funding

- All students should be coded with an EFA Code.
- At this point in the year when you enroll students into your school, you will need to manually enter/create an EFA Primary Code. The effective start date must match the student's initial enrollment date for the current school.
- State/Province SC > EFA/EIA Classification > EFA Code Entry > to create/add a new EFA
- State/Province SC > EFA/EIA Classification > EFA History > to edit, stop or remove an EFA code.
- ▶ The code selected for the EFA Primary is the code that is used for the EFA funding weight.
- Average Daily Membership (ADM) The for each student classification is multiplied by the weighting factor for the respective classification to determine the weighted pupil units (WPU) for each classification. The aggregate number of days in membership divided by the number of days school is in session.
- Membership is defined as the number of pupils present plus the number of pupils absent. A pupil will be counted in membership on the first day of entrance in an instructional program as an original entry, a re-entry, or a transfer. (R43-172)

## 45th Day Funding

- Students with VOC EFA Primary Code
  - > Students must be scheduled in an approved CATE course code
  - 45th day data collection will be impacted when a school is claiming VOC EFA Primary codes and the students are not scheduled in a SCDE approved CATE course codes section. Schools will not be allowed to claim VOC as a EFA Primary if the student is not scheduled in a SCDE approved CATE section and SCDE requirements are not meet.
  - Teachers being certified to teach VOC will be monitored. Non-Certified teachers teaching VOC classes may have a negative impact on a school's 75/25 Teacher Certification regulation. SC Code of Law <u>59-40-50 (5)</u>
- 2022-23 ACTIVITY CODING MANUAL <u>https://ed.sc.gov/districts-schools/state-accountability/high-school-courses-and-requirements/activity-coding-system-for-the-student-information-system-2022-23/</u>
- If a student has a disability code as the EFA Primary code they must have the disability identified in their IEP through Enrich.
- If the student has a disability in Enrich the heaviest weighted EFA disability should be in the EFA Primary field.

# Running Day 45 Reports

## 45<sup>th</sup> Day Funding – Running Reports

- 1st run Refresh Premier Attendance Views Data. Note: Can on run at the school level
- On the Start Page click Special Functions > click Attendance Functions > click Refresh Premier Attendance Views Data
- Run Refresh Premier Attendance Views Data in order for membership, absences, and ADM to calculate correctly on the report. Run for all students at the school.
- Run Reports: Start Page > System Reports > State tab > Under Legacy Reports header
- ▶ 2<sup>nd</sup> run SC01 Data Verification.
- Once SC01 Data Verification is Error Free you can then run reports SC02-SC09
- After you run SC01-SC09 report archive/save & store (hard copy or electronically). <u>Note: Multiple staff members should know where these reports are stored.</u>

### Running 45 & 135 Day Reports

### 45<sup>th</sup> Day Funding

- SC06 Membership and Attendance Report The Membership and Attendance Report lists the number of membership days by grade by EFA classification code with totals by grade from the beginning of the school year up to and including a specific date or school day. The report includes the average daily membership by EFA classification code and by grade with a total and the number of absences by grade. An extract option is available and includes preparing data for 45 day. Create an extract.
- SC02 Cumulative Class Report- The Cumulative Class Report totals all EIA classification code occurrences by grade from the beginning of the school year up to and including a specific date or school day. An extract option is available and includes preparing data for 45 day. Note: only for PK3 and PK4 students. Create an extract.

### 45th Day Funding – EFA

### SC06 Membership and Attendance Report

- Day: enter 45
- Self Contained Only: No (default)
- Output Type: Report and Extract

#### SC06 Membership and Attendance Report Name Version 3.12 Description This report lists the number of membership days by grade by EFA classification code with totals by grade from the beginning of the school year up to and including a specific date or school day. The report includes the average daily membership by EFA classification code and by grade with a total and the number of absences by grade. The report may optionally be run for self-contained students only. An extract option is available and includes preparing data for 45 day and 135 day state reporting. Comments Processing In Background Now • Options Specific MM/DD/YYYY 🔚 / 🥙 Date/Time Data to be (Check checkbox on the right to save as default value) Reset All filled Enter Date or Day Number to run this report. Date MM/DD/YYYY Day 45 Self-No 🔻 contained only Output Report and Extract • Туре

SC06 Membership and Attendance Report

### 45th Day Funding – EFA & AOW

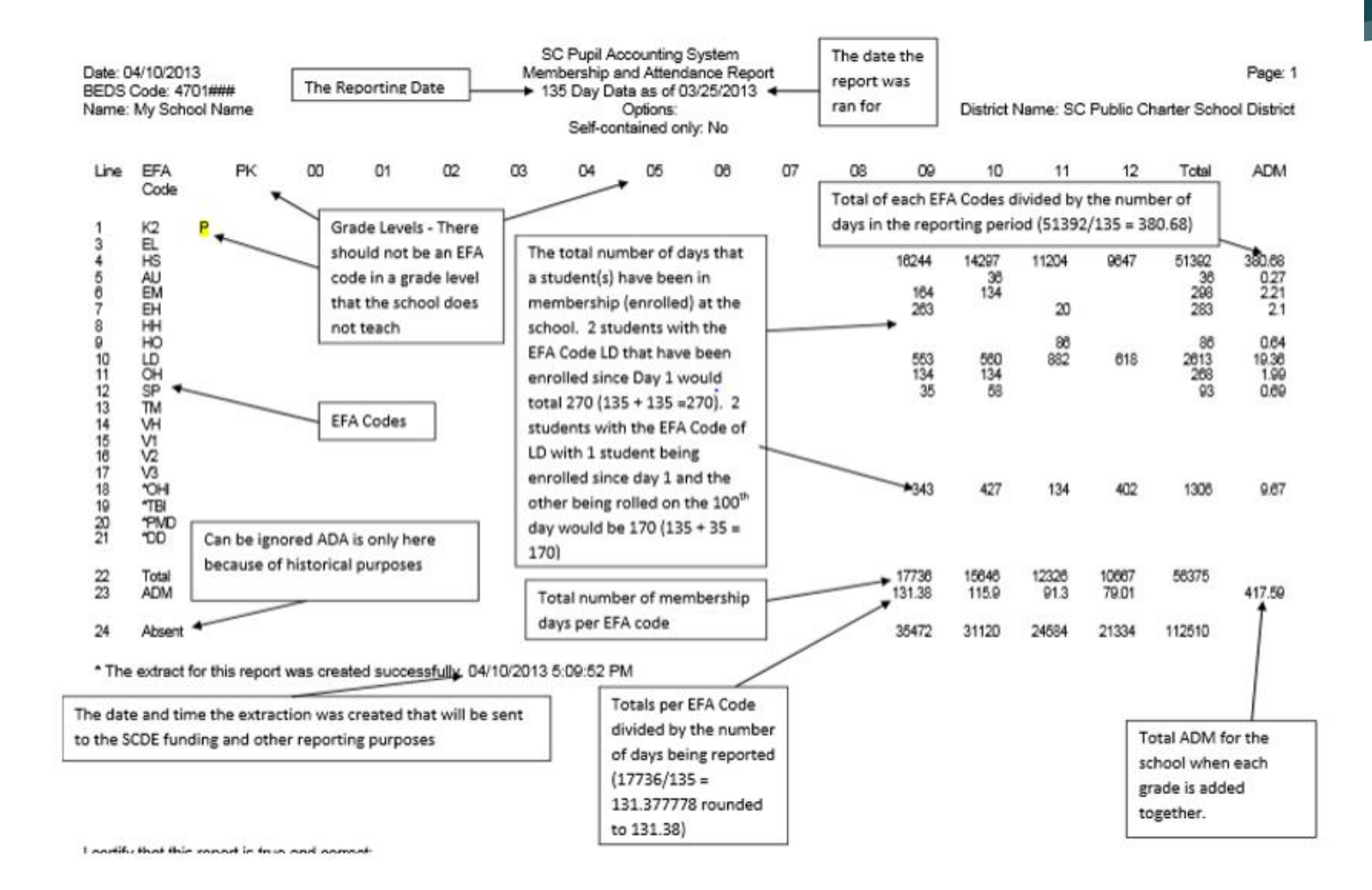

### 45<sup>th</sup> Day Funding

- SC09 Cum Class from Extract The Cum Class from Extract allows for the creation of the Cumulative Class Report based on prior report extracts for the currently selected school year and currently selected school. The report will be the data that was generated when the extract was originally created. Report extracts may or may not be ones that are required by the SCDE for state funding. The list of report extracts is sorted by School Name, Day Number, and the Date/Time the report extract was created. Note: After you have selected an extract for funding, go to the Cum Class Report from Extract. You will look on this page to ensure the 'Y' is displayed beside the extract that you want SCDE to use to calculate your funding.
- SC09 Membership & Attendance from Extract SC09 Membership & Attendance from Extract allows users to select a previously generated report extract for reprinting the SC06 Membership & Attendance Report for the currently selected school year and the currently selected school. The report will be the data that was generated when the extract was originally created. The report will include the date/time each extract was created. Report extracts may or may not be ones that are required by the SCDE for state funding. The list of report extracts is sorted by School Name, Day Number, the Self-contained indicator, and the Date/Time the report extract was created. Note: After you have selected an extract for funding, go to the Mem & Att Report from Extract to ensure the 'Y' is displayed beside the extract you want SCDE to use to calculate your funding

## 45<sup>th</sup> Day Funding

- Select EFA/EIA Funding Extract Make sure that the extract that your school wants sent to the SCDE is selected. The Date/Time Created Note: You should <u>not</u> make a change to your selection after the SCDE has finalized funding.
- DO NOT FORGET TO CLICK THE SUBMIT BUTTON to make sure your selection is saved and sent to the SCDE.

### 45<sup>th</sup> Day Funding - AOW

- The Add-on Weightings are calculated as Average Daily Membership; that is, the Add-on Weightings will be an ADM – total number of days served divided by the Day Number selected when running the report, such as the 45th day.
- Academic Assistance [Standardized Test Performance Level] students who score as Not Met/Fail/Low (a value of '1' which means "Not Met" or "Below Basic") on selected standardized state test. This file is created by the SCDE then sent to districts and imported into PowerSchool. Cantey will notify you when the file has been imported into PowerSchool. Note: You may want to wait until this file is imported into PowerSchool before running your 45th day Add-on Weighing reports, so you do not have to run them multiple times.
- High Achieving Gifted and Talented Academic (GTA), Gifted and Talented Artistic (GTR), Advanced Placement (AP), International Baccalaureate (IB). GTA/GTR students must be STATE-IDENTIFIED <u>~and~</u> SERVED in a GT/Honors Program. Use the first day of the school year as the effective start date. Grades 3 – 12 for GTA & GTR. Grades 9 – 12 for AP & IB.

### 45<sup>th</sup> Day Funding - AOW

- LEP Limited English Proficiency ESL value of 1-5, 6.0, A1, A2, A3, CM, W. Each new LEP student must be evaluated within the first 10 days of school. All proficiency codes must be entered into PS for LEP students within the first 45 days of each school year to indicate proficiency levels of the English language.
- Dual Credit Student must be enrolled at least 30 days in an approved Dual Enrollment course where 'E' is the 7th character of the Course Number
- Poverty Pupils in Poverty (PIP). Which is defined using Directly Certified, Direct Certification Extended, SNAP/TANF, Homeless, Migrant, Runaway, Foster.

## 45<sup>th</sup> Day Funding - AOW

Run Reports: Start Page > System Reports > State tab > Under Add-On Weightings header

- ▶ 1<sup>st</sup> run **SC24 Add-On Weightings Update**. Run this report to update any changes.
- **SC28 Add-On Weightings Report** create extract for the 45th day.
- SC30 Add-On Weightings Select Funding Extract This page lists the 45 day and 135 day Add On Weightings Totals extracts created for this school for the selected school year. Please select one of each to be used for state funding.

**Note**: A change to your selection should not be made after the state data collection has ended.

SC28 Add-On Weightings Report & SC30 Add-On Weightings Select Funding Extract - Print and archive/save this report (hard copy / electronically). Make sure that multiple staff members know where these two reports are located.

## 45th Day Funding – AOW

### SC28 Add-On Weightings Report

| Report Information  |                                                                                                    |         |
|---------------------|----------------------------------------------------------------------------------------------------|---------|
| Description         | The SC Add-On Weightings Report totals all Add On Weighting classification occurrences by grade from the beginning of the school year up to and including a specific date or school day. An extract option is available and includes preparing date for 45 day and 135 day state reporting. |         |
| Version             | 1.1.0                                                                                                    |         |
| Output File Name    | SC28_AddOnWeightings_Report                                                                                                    |         |
| Category            | Add-On Weightings                                                                                                    |         |
| Published Date      | 10/10/2019 11:37 PM                                                                                                    |         |
| Comments            |                                                                                                    |         |
| Report Parameters   | (Check checkbox on the right to save as default value)                                                                                                    | r All 🔻 |
| As Of Day - (Date)* | Day 45 - (09/19/2019) 🔻                                                                                                    |         |
| Create Extract*     | 💽 Yes 🔍 No                                                                                                    |         |

### Scheduling

| Please select when to run |                                                                                                    |       |
|---------------------------|----------------------------------------------------------------------------------------------------|-------|
| Run Now                   | Schedule                                                                                                    |       |
|                           | s and a second second second second second second second second second second second second second second secon | ubmit |

## 45th Day Funding – AOW

### SC30 Add-On Weightings Select Funding Extract

| Report Information                |                                                                                                    |            |
|-----------------------------------|----------------------------------------------------------------------------------------------------|------------|
| Description                       | This page lists the 45 day and 135 day Add On Weightings Totals extracts created for this school for the selected school year. Please select one of each to be used for state funding. Warning change to your select should not be made after the state data collection has ended. If no extracts are displayed, be sure a school is selected. | g: a       |
| Version                           | 1.0.1                                                                                                    |            |
| Output File Name                  | SC30_AddOnWeightings_Select_Funding_Extract                                                                                                    |            |
| Category                          | Add-On Weightings                                                                                                    |            |
| Published Date                    | 10/10/2019 11:37 PM                                                                                                    |            |
| Comments                          |                                                                                                    |            |
| Report Parameters                 | (Check checkbox on the right to save as default value)                                                                                                    | lear All 🔻 |
| 135 Day Add On Weightings Extract |                                                                                                    |            |
| 45 Day Add On Weightings Extract  | 10/17/2019 08:37:43 AM 🔻                                                                                                    |            |

#### Scheduling

| Please select when to run |       |        |
|---------------------------|-------|--------|
| Run Now  Schee            | edule |        |
|                           |       | Submit |

Note: This is an extract time and date stamp only. The funding has not been selected yet so the selected funding message is not in this screenshot.

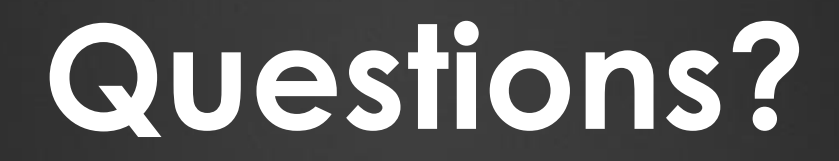

HELP@CANTEYTECH.COM